## ВЫПУСК ТЕХНОЛОГИЧЕСКОГО ИЗВЕЩЕНИЯ НА ГРУППУ ТЕХНОЛОГИЧЕСКИХ ПРОЦЕССОВ

## СОЗДАНИЕ ТЕХНОЛОГИЧЕСКОГО ИЗВЕЩЕНИЯ

1. В соответствии с подразделом «<u>Создание, редактирование,</u> <u>удаление извещений</u>» необходимо создать новое ИИ.

2. Во вкладке «Связи» в диалоге добавления связей документов и ИИ

(рис. 1) с помощью кнопки вызвать форму поиска в архиве технологических процессов по контексту.

|        | Выбрать объект | Наименование или обозначение                                                                    | Q | × |
|--------|----------------|-------------------------------------------------------------------------------------------------|---|---|
| O<br>+ |                | аление<br>ериалы<br>елями ООО "Крона"<br>а Энергетическая Компания<br>IS направление<br>а писем |   |   |

Рисунок 1

3. С помощью поисковой формы (рис.2) в окне ADEM PDM задается критерий поиска.

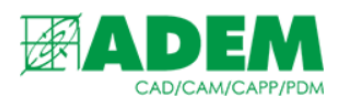

|                                          |              |      |             | · · · ·                 |           |
|------------------------------------------|--------------|------|-------------|-------------------------|-----------|
| Поиск по архиву технологических процессо | )6           |      |             |                         | ×         |
| Обозначение                              |              |      |             |                         |           |
| Наименование                             |              |      |             |                         |           |
| Литера                                   |              |      |             |                         |           |
| Вид ТП по организации                    |              |      |             |                         | v         |
| Наименование предприятия                 |              |      |             |                         |           |
| 🕀 Добавить условие                       |              |      |             |                         |           |
| Условия поиска                           |              |      | · · · · · · |                         |           |
| Операция ~                               | Наименование | ~    | ТОКАРНАЯ    |                         | $\otimes$ |
|                                          |              |      |             |                         |           |
|                                          |              |      |             |                         |           |
|                                          |              |      |             |                         |           |
|                                          |              |      |             | 🗌 Сохранять параметры і | поиска?   |
|                                          | P No         | кать |             |                         |           |
|                                          |              |      |             |                         |           |

Рисунок 2

4. На панели «Результат поиска» (рис.3) определяется группа технологических процессов, на которые необходимо издать ИИ.

| Выбрать объект Наимено                 | вание или обозн | ачение | $\times$ | <b>*</b> |  |
|----------------------------------------|-----------------|--------|----------|----------|--|
| Наименование объекта                   | Обозна          | Архив  |          |          |  |
| 💱 0.АДХ.024-188.02.003[Кольцо]         | 0.АДХ           |        | - I      |          |  |
| 🙀 0.АДХ.024-188.02.003[Кольцо]         | 0.АДХ           |        |          |          |  |
| 🙀 1.4.[ТП с различн. формами ОК ]      | БД8.21          |        |          |          |  |
| 🙀 1.5.[Пример с общей переменной ]     |                 |        |          |          |  |
| 🙀 БД8.211.192[Стакан]                  | БД8.21          |        |          |          |  |
| 💱 РАРК.491815.015.01.01[Корпус]        | PAPK.4          |        |          |          |  |
| 🙀 РАРК.491815.015.01.02[Қрышка]        | PAPK.4          |        |          |          |  |
| 🙀 РАРК.491815.015.01.03[Фланец]        | PAPK.4          |        |          |          |  |
| 🙀 РАРК.491815.015.01.04[Шпиндель]      | PAPK.4          |        |          |          |  |
| 🙀 РАРК.491815.015.01.05[Затвор шаровы  | й] РАРК.4       |        |          |          |  |
| 🙀 РАРК.491815.015.01.07[Втулка нажимна | ая] РАРК.4      |        |          |          |  |
| 😝 РАРК.491815.015.01.08[Рукоятка]      | PAPK.4          |        |          |          |  |
| 💱 РАРК.491815.015.01.09[Седло]         | PAPK.4          |        |          |          |  |
|                                        |                 |        |          |          |  |
|                                        |                 |        |          |          |  |
|                                        |                 |        |          |          |  |
|                                        |                 |        |          |          |  |
|                                        |                 |        |          |          |  |
|                                        |                 |        |          |          |  |
|                                        |                 |        |          |          |  |
|                                        |                 |        |          |          |  |
| Найдено: 13                            |                 |        |          |          |  |

Рисунок З

5. Группа технологических процессов добавляется к ИИ нажатием

кнопки ↓.

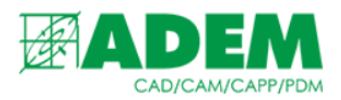

## РЕДАКТИРОВАНИЕ ИЗМЕНЕНИЙ

1. Для вызова редактора групповых изменений ТП (рис.4) на панели инструментов вкладки «Свойства» нажать кнопку «Редактор содержания группового ИИ» 🗐.

| 🗊 Замена                    |         |                         |                            | -             |          | ×     |
|-----------------------------|---------|-------------------------|----------------------------|---------------|----------|-------|
| Было                        |         |                         | Стало                      |               |          |       |
|                             | +       |                         |                            |               |          |       |
| Операция ў Операция 4110 то | ОКАРНАЯ |                         |                            |               |          | _     |
|                             |         |                         |                            |               |          |       |
|                             |         |                         |                            |               |          |       |
|                             |         |                         |                            |               |          |       |
|                             |         |                         |                            |               |          |       |
|                             |         |                         |                            |               |          |       |
|                             | ОК      |                         |                            |               |          |       |
| Оформить как одно изменение | r       | Іровести актуализацию Т | П в соответствии с корпора | тивной справо | чной сис | темой |

Рисунок 4

2. Левая часть окна редактора групповых изменений содержит информацию об изменяемом объекте. Для изменения (целиком один объект на другой) можно указать следующие объекты:

- Инструмент/оснастка;
- Основной/прочий основной материал;
- Вспомогательный материал.

Для изменения можно указать следующие параметры:

- В общих данных ТП:
- ✓ Литера;
- ✓ Наименование предприятия/организации;
  - В операции:
- Подразделение (как объект справочника);
- Признак специальной операции;
- Признак параллельной операции;
- ✓ Признак особо ответственной операции;
- ✓ Оборудование (как объект справочника);

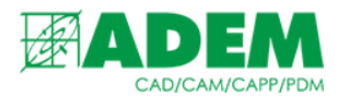

- ✓ Профессия (как объект справочника);
  - В основном/прочем основном материале:
- ✓ Категория (основной/компонент/заменитель);
- ✓ Норма расхода;
- ✓ Сортамент;
- ✓ Профиль;
  - Во вспомогательном материале:
- ✓ Норма расхода;
  - В инструменте/оснастке:
- ✓ Количество

В правой части окна содержится информация по новой информации. Соответствующие замене объекты выбираются из корпоративного справочника iRIS).

- 3. С помощью кнопки 📩 можно добавить следующее изменение.
- 4. С помощью кнопки 👝 можно удалить изменение.

5. Внизу окна с помощью флажка определяется оформлять все изменения в ИИ как одно изменение или как разные независимые изменения. Данная опция влияет только на оформление ИИ.

6. С помощью флажка «Провести актуализацию TП» отмечается необходимость проведения актуализации справочной информации, содержащейся в TП, в соответствии с корпоративным справочником iRIS. При выборе опции «Актуализации TП» добавление новых изменений блокируется, а в тексте изменения указывается «Проведение актуализации TП».

7. При нажатии кнопки «ОК», выбранные изменения запишутся в поле «Содержание» соответствующей вкладки «Изм.#», где #-номер изменения (рис.5).

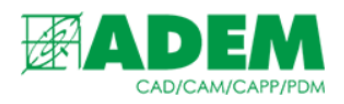

| Редактировать         |                        |        |      | ×      |
|-----------------------|------------------------|--------|------|--------|
| Параметры извещения   | Изм. 1 🛛 🕂             |        |      | •      |
| Номер:                | 1                      |        |      |        |
| Содержание:           |                        |        |      |        |
| Операция было: 4110 Т | ОКАРНАЯ; стало 8859 ДЕ | МОНТАЖ |      | -      |
|                       |                        |        |      |        |
|                       |                        |        |      |        |
|                       |                        |        |      |        |
|                       |                        |        |      |        |
|                       |                        |        |      |        |
|                       |                        |        |      |        |
|                       |                        |        |      |        |
|                       |                        |        |      |        |
|                       |                        |        |      |        |
|                       |                        |        |      |        |
|                       |                        |        |      |        |
|                       |                        |        |      |        |
|                       |                        |        |      |        |
|                       |                        |        |      |        |
|                       |                        |        |      | -      |
|                       |                        |        | <br> |        |
|                       |                        |        | 01   | 0      |
|                       |                        |        | UK   | Отмена |

Рисунок 5

## ПРИМЕНЕНИЕ ИЗМЕНЕНИЙ

1. При присвоении ИИ статуса «Завершен» изменения, указанные в ИИ на группу технологических процессов, в пакетном режиме запуска системы ADEM применяются к каждому ТП, входящему в группу.

2. Происходит автоматическое формирование документации и сохранение изменений в БД.